## Disgen 2021 – Hämta och installera

### Hämta och installera Disgen 2021.1

- Automatiskt
  - Uppdatering laddas ner i bakgrunden
  - Du får en fråga om du vill uppdatera (eller inte)
- Manuellt
  - I Disgen 2019/2018: Meny > Hjälp > Sök efter uppdateringar
    medlem.dis.se/download
  - Eller via kommande nyhetsbrev

#### Hämta och installera manuellt

- Disgen 2019/2018: Meny > Hjälp > Sök efter uppdateringar
- Installationsfilen hamnar i "Hämtade filer"

### Vad händer vid installation

- Disgen 2016-2019 avinstalleras
- Disgen 2021.1 installeras på din dator
- Alla datamappar finns kvar oförändrade
- Din lista med datamappar tas över i 2021.1
  - Arkiv > Datamapp > Hantera datamappar

#### Licenshantering

- Krävs att man köper ny licens för Disgen 2021
  - Man kan prova 30 dagar utan licens
  - Olika priser beroende på vilken version man har idag
- Det är olika licenser för de olika Disgen-versionerna
- Knapp för kopiera och klistra in
- www.dis.se/licenshantering

#### Priser

- Uppgradering från Disgen 2019 150 kr
  - Gratis om du köpt 2019 efter 1 februari 2021
  - Uppgradering från Disgen 2018 eller 2016 350 kr
- Uppgradering från Disgen 8 350 kr
- Uppgradering från Disgen 7 (eller äldre) 750 kr
- Om du inte tidigare köpt Disgen 750 kr

## Köp licens för Disgen 2021

- I Disgen 2021: Meny > Hjälp > Köp Disgen
- Du får ett mail med licensnyckeln
  - Om du betalat med kort eller via din internetbank
    - Inom ca 30 minuter
    - Om du valt betalning via banköverföring (betalar till föreningens pg)
      - Beställningen hanteras manuellt
      - Mail till dig när betalningen kommit in
- I Disgen 2021: Klistra in licensnyckel i Meny > Hjälp > Aktivera licens

0

# Uppgradering från Disgen 2016-2019

- Första gången du öppnar en datamapp
  - Då uppdateras databasen
  - o Den kan därefter inte användas i tidigare versioner
- Det går att återläsa säkerhetskopior som tidigare skapats i Disgen 2016-2019

### **Uppgradering från Disgen 8**

- Konverteringsrutin i Disgen 2021

#### Länkar för installation av Disgen 2021

- www.dis.se/programuppdatering
- handledning-disgen2021.dis.se/install-anvisning

### Disgen 2021

#### Länkar om Disgen 2021

- www.dis.se/disgen
- handledning-disgen2021.dis.se

### Disgen 2021

- Programmet har fått ett nytt utseende
  - Nya ikoner och nya menyer
  - Nytt sätt att hantera fönster och översikter o Oanade möjligheter
- Alla Disgen-fönster kan nu hanteras lika
- Ett antal nya och förbättrade funktioner
- Detaljerade beskrivningar (online-hjälpen)

| 23                                                                        | 🕏 🗊 🏲 💩   マ Disge                                                                                                    | isgen 2021 🎲 🛅 🗒 🗗 🗸 🕁 —                                               |                                                                                |  |
|---------------------------------------------------------------------------|----------------------------------------------------------------------------------------------------|------------------------------------------------------------------------|--------------------------------------------------------------------------------|--|
| <u>A</u> rkiv                                                             | Sök Orter Verktyg Eönster Hjälp Antal personer: 2882                                                                             |                                                                        |                                                                                |  |
| W [1                                                                      | ] Familjeöversikt Göran Andersson 1832-1898 🛛 🛛 🕅                                                                                | 🛙 🕎 [1] Personöversikt Göran Andersson 1832-1898                       | X                                                                              |  |
| 合                                                                         | Ola Ander ▲ Gift Anna Ander a Knut Nils ▲ Gift Ingeb Svens a                                                                     | 🕴 🖨 Namn Lägg till 🔹 Utökad 🔺 Flagg                                    | or                                                                             |  |
| 8                                                                         |                                                                                                    | Search Pornamn: Göran Mina                                             | direkta anor                                                                   |  |
| Q                                                                         | Anders Olsson - Gift 1826 Sine Knutsdotter                                                                                       | Efternamn: Andersson Mina                                              | Släktingar                                                                     |  |
| æ.                                                                        | Abo, Åkarp nr 6                                                                                                    | Kön: Man                                                               |                                                                                |  |
| 48                                                                        | Göran Andersson                                                                                                    | Personidentitet: 1041                                                  |                                                                                |  |
| €®                                                                        | Född 1832-05-14. Död 1898-11-18.<br>Åbo från 1857 till 1898 i Åkarp nr 6, Åkarp, Burlöv (M)                                      | Skapadi:      2019-08-21        Ändradi:      2021-03-24      23:37:43 |                                                                                |  |
| 發-                                                                        | Gift 1957-02-27 Karna Parmurdotter A                                                                                             | ∧ 袋-                                                                   |                                                                                |  |
| <b>≡</b> •                                                                | i Bara (M). Född 1838-03-08. Död 1913-11-01.                                                                                     | Levnadsbeskrivning för Göran Andersson 1832-1898                       |                                                                                |  |
| anlan                                                                     |                                                                                                    |                                                                        |                                                                                |  |
| wix.                                                                      | Anders Göransson Född 1858-06-12. Död 1925-07-22. F                                                                              |                                                                        |                                                                                |  |
| Ϋ́Υ                                                                       | Ingrid Göransdotter Född 1860-07-12. Död 1930-08-11.                                                                             | (Yrke) Åbo från 1857 till 1898 i Åkarp nr 6, Åkarp, Burlöv (M          | (Yrke) Åbo från 1857 till 1898 i Åkarp nr 6, Åkarp, Burlöv (M)                 |  |
| 内                                                                         | Jöns Gjörloff Född 1863-03-09. Död 1928-10-13. ►                                                                                 | 📄 💼 Levde från 1880 till 1886 i Åkarp nr 6, Åkarp, Burlöv (M) (Bu      | 🎁 Levde från 1880 till 1886 i Åkarp nr 6, Åkarp, Burlöv (M) (Burlöv Al:12 (hfl |  |
| 國                                                                         | Benedikta Jönsson Född 1865-10-07. Död 1929-07-29. > 👘 🔂 Död 1898-11-18 i Åkarp nr 6, Åkarp, Burlöv (M) (Burlöv FI:3 (döda 1895- |                                                                        | (döda 1895-                                                                    |  |
|                                                                           | Maria Andrén Född 1870-08-16. Död 1918-09-25. ► Begravd 1898-11-25 i Burlöv (M) (CD: Begravda i Sverige 2).                      |                                                                        |                                                                                |  |
| 4                                                                         | Elof Född 1873-09-10. Död 1874-04-07.                                                                                            |                                                                        | ırlöv (M) (Barz                                                                |  |
|                                                                           | Elin Christina* Mårtensson Född 1875-12-04. Död 1955-05-25. 🕨 📃 🗸                                                                | Porträtt: Göran-Andersson-01-300.jpg                                   |                                                                                |  |
| $\rightarrow$                                                             | Relation Partner Son Dotter                                                                                                    | <                                                                      | > ×                                                                            |  |
| Göran Andersson 1832-1898 (1041) C:\Users\Torgny\Disgen\Datamapp-Lyckö-NY |                                                                                                    |                                                                        |                                                                                |  |
|                                                                           |                                                                                                    |                                                                        |                                                                                |  |

# Hjälp – Hur kommer jag vidare

- Online-Hjälpen i programmet (F1)
- Nya handledningen
  - o <u>handledning-disgen2021.dis.se</u>
- Digitala kanaler (Hemsidor, Facebook, Youtube)
  - Självstudier och distansutbildning
    - o DIS-Filbyters kurskompendium för Disgen 2021
- Fråga en fadder

\_

- Medlemsträffar

# Disgen 2021 – Förbättringar

### Molntjänster och Disgens datamapp

- Disgen kontrollerar att datamappen inte ligger i molnet, t.ex. i OneDrive
  - Du får möjlighet flytta den
  - Standardplats är nu Användarnamn/Disgen
    - o Tidigare Användarnamn/Dokument/Disgen
- Hantera datamapp
  - Ny funktion: Flytta datamapp

### Personöversikten

- Inställning hur PÖ skall visas
  - Välja om namnpanelen eller levnadsbeskrivningspanelen ska visas överst i fönstret om alla paneler inte ryms
- Dölja källinformation i notiserna
- Nya panelurval (i Mer-menyn)
  - Visa personuppgiftespaneler
  - Visa familjeuppgiftspaneler
- F2 = Lägg till notis

### Släktöversikten

\_

- Liggande eller stående
- Dynamisk (uppdateras automatiskt)
  - När man gör ändringar i andra fönster
- Hovring för att visa orter
  - För född och död
  - Bläddringsmöjligheter
    - o Enligt söklista eller analyslista
    - Föregående eller nästa person

## Ändra teckensnitt

- Nya möjligheter finns i Arkiv > Inställningar > Utseende > Övrigt
  - Stil i alla översikter (FÖ, PÖ, RÖ och SÖ)
  - Text i alla paneler (PÖ och RÖ)

### Lägg till person

- Inforuta om den person du registrerar fylls på efterhand
  - Sortera listan med möjliga dubbletter
    - På de olika kolumnerna

# Källträdet – Hänvisningar

- Kan ha flera länkar till samma hänvisning
  - o Flera länkar till samma sida i en källa, t.ex. länk till både AD och Riksarkivet
- Även webblänk
  - T.ex. för danska, norska och amerikanska källor

### Ny kontroll – Relationer

- I Analysera/kontrollera notiser i gruppen Granska relationer
  - o Personer med relation före födsel eller efter döden

#### Skapa släktpresentation för webbläsare

- Den finns
  - I Arkiv > Dela släktdata
  - Som valfri ikon i vänstra delen av Titelraden
- Ersätter Export till html
- Ny tydligare guide med flikar
- Möjlighet att spara gjorda val
- Möjlighet till egen lagringsplats för bilder

### Ahnentafel

- Bygg biologisk antavla
- Funktion i Mer-menyn i Antavlefönstret
- Komprimerad antavla enligt Kekule numrering
- En rad per ana
  - Namn + tid/ort för födelse och död (tabellform)
  - Visa släktgrenar
  - Utskrift och export till Excel

#### Kartan

- Underlagskartor visas i ett kartträd under Ortpanelen
- Dynamisk tilldelning i upp till 15 lager
  - Som ändras när man zoomar eller panorerar
  - Släckning och tändning av de första 9 kartlagren
- Kontrollera och rätta orter
- Möjlighet att kontrollera att notiser är i tidsordning
- Hembygdsorter

## Disgen 2021 – Nya fönsterhanteringen

#### Fönsterhanteringen i Disgen 2021

- Ny teknisk lösning 4 zoner
- Ny hantering av fönster och översikter
  - Ger många nya möjligheter
    - 5 grundmodeller (STD1-5) Går att skapa egna modeller
- Alla fönster kan befinna sig
  - Innanför ramfönstret Eller fria utanför ram
- Nya ikoner
- Ramfönstrets menyrad
  - Funktioner som inte berör specifikt fönster eller fönstergrupp

- Ver 1.0 -

- Varje fönster har en vänstermeny
  - Med funktioner för just det fönstret
- Hovring med musen över ikon visar förklaring

Torgny Larsson / 2021-04-25

### Modeller

- Modellen definierar
  - o Vilka fönster som visas
  - Var fönstren visas
  - Fönsterpositioner på fria fönster
  - 5 färdiga modeller levereras med Disgen
    - STD1, STD2, STD3, STD4 och STD5
- Du kan anpassa och skapa egna modeller
  - $\circ$  Ge dem egna namn

#### Huvudmeny

- Funktioner som är generella
  - Oberoende av fönstergrupp eller fönstertyp
  - Arkiv, Sök, Orter, Verktyg, Fönster och Hjälp
- Arkiv-menyn har nytt utseende
  - Många funktioner har flyttats till Arkiv-menyn
  - Grupperat i funktionsgrupper
- Vissa funktioner kan placeras i titelraden för snabbåtkomst

### Titelraden – ikoner till vänster

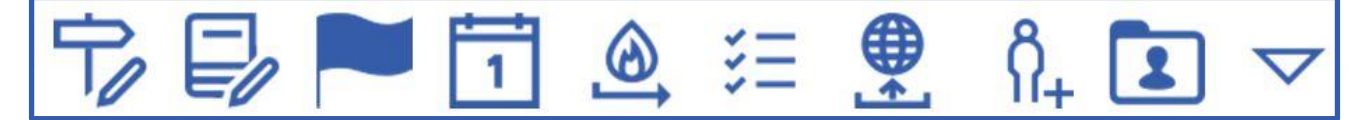

- Redigera orter
- Redigera källor
- Redigera flaggor
- Visa kalendern
- Skapa säkerhetskopia
- Att-göra-listan
- Skapa släktpresentation för webbläsare
- Skapa obesläktad person
- Hantera datamapp

## Titelraden – ikoner till höger

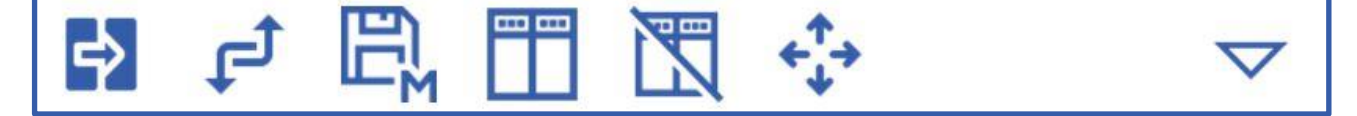

- Byt modell (välj modell)

Arrangera enligt modell

- Aktivera/inaktivera dockning
  - Drag fria fönster tillsammans med Disgens ram

- Spara modell

## Fönstrens menyer

- Det gamla gemensamma övre verktygsfältet är borttaget

\_

- Varje Disgen-fönster har nu en egen vänstermeny
  - Till vänster i varje fönster
- Några nya ikoner i vänstermenyn
  - Navigera = Öppna olika Disgen-fönster
  - Mer = Några fönsterspecifika funktioner
- Snabbmeny (högerklick) har kvar en del funktioner

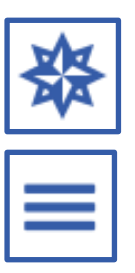

# **Disgen-fönstrens placering**

- Som standard i en zon inom Ram-fönstret
  - Det finns regler för i vilken zon nya fönster hamnar
- Koppla loss från Ramfönstret
  - Hel zon (med alla dess fönster)
  - Enskilda fönster
  - Visas som ett fritt fönster utanför Ram-fönstret
  - Kan sparas som egna modeller

## Byt modell (välj modell)

- Funktionen finns
  - Arkiv > Arrangera fönster > Byt till modell
  - Även till höger i titelraden
- Alla öppna fönster stängs
- Nya fönster skapas och placeras enligt vald modell
  - Gäller även vid byte till samma modell
    - o Tillbaks till modellens sparade utseende

### Arrangera enligt modell

- Funktionen finns
  - Arkiv > Arrangera fönster > Arrangera enligt modell
  - Även till höger i titelraden
- Alla öppna fönster flyttas enligt vald modell
- Gäller även vid arrangera enligt samma modell
  - Tillbaks till modellens sparade utseende

### Nya fönster

- Välj person
  - Ersätter de tidigare sökmöjligheterna
    - Senaste (Kom ihåg) och Favoriter
    - Snabbsök på namn eller personidentitet
- Att-göra-lista
  - För att hålla reda på uppgifter om din forskning
  - En per datamapp

#### Funktioner med nya utseenden

- Flytta/koppla med dubbla Familjeöversikter
  - STD5 med två Familjeöversikter och en Personöversikt
  - Dubblettsökning har eget utseende
    - o Två Familjeöversikter och två Personöversikter
- Söka gemensamma anor/ättlingar
  - Två Familjeöversikter och två Antavlor/stamtavlor
  - Kartsynkronisering använder egen modell
    - Två kartfönster bredvid varandra

### När du startar Disgen

- 3 val hur Disgen skall startas
  - Starta med centrumperson och modell som var aktivt när du stängde Disgen
  - Starta alltid med samma person och modell varje gång
  - Starta med viss modell med du vill välja centrumperson varje gång

- Ver 1.0 -

- Programkontroll om datamappen ligger i molnet
  - Du får möjlighet flytta den
- En varning om programmet redan är igång

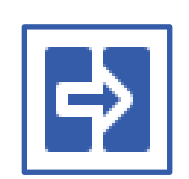

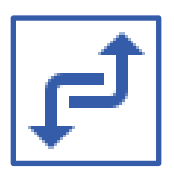

# Tangentbordskommandon

- En översyn av alla tangentbordskommandon
- Beskrivet i online-hjälpen
  - Vilka kommandon som finns i de olika Disgen-fönstren
- Visas ofta i hovringstexterna till ikonerna

### Några funktionstangenter

- F5 = Öppna/visa Familjeöversikt (FÖ)
- F6 = Öppna/visa Personöversikt (PÖ)
- F7 = Visa Byggd tavla
- F8 = Visa Söklista
- F9 = Öppna/visa Släktöversikt (SÖ)
- $F10 = \ddot{O}ppna/visa Relationsöversikt (R\ddot{O})$
- F11 = Öppna/visa Karta

# Disgen 2021 – Kartan

### Kontrollera och rätta orter

- Finns i Huvudmeny > Orter
- Sök ibland egna, svenska, eller alla under viss ort
  - Utan koordinater
  - Med ärvda koordinater
  - o Utan bild
  - Utan beskrivning
  - Utan slag av ort
  - o Som inte visas på kartan
  - Med zoomfaktor inom ett intervall

### Kartan – Notiser i tidsordning

- Möjlighet att kontrollera att notiser är i tidsordning

## Kartan – Underlagskartor

- Visas nu i ett kartträd under Ortpanelen
  - När "Visa kartor" slås på i lagerpanelen till höger
- Med upp till 15 tillgängliga kartor
- Dynamisk tilldelning av lager
  - Som ändras när man zoomar eller panorerar
- Släckning och tändning av de första 9 kartlagren i kartträdet genom att trycka på siffror 1-9
- Val av underlagskartor
  - SV\* (avser SVE, SVR, SVB, SVG) (förvald)
  - GEK (ej förvald)
  - GSK (ej förvald)
  - HEK (ej förvald)
  - Inmatningsfält för val av övriga kartor

## Kartan – Hembygdsorter

- Hembygdens karta är en ny presentation av orter knutna till en eller flera personer
- Här ringas de orter in, med en valbar cirkel eller ruta,
  - som ligger under en överordnad vald ort, t.ex. församling
- Detta är ett första steg i en hembygdsdokumentation där kartbilden kan bidra

# Disgen 2021 – Länkar

- Om Disgen: <u>www.dis.se/disgen</u>
- Handledningen Disgen 2021: handledning-disgen2021.dis.se
- Facebook: Jag gillar Disgen
- YouTube Föreningen DIS Video

### Disgen 2021 – Argument

#### Fördelar

- Ännu större flexibilitet
  - Skräddarsy ditt arbetssätt
- Flera standardutseenden
- Ytnyttja skärmytan bättre
- Bra översikt över din forskning
- Hantera problem med molntjänster
- Förklarande texter

### Fördelar med Disgen

- Utvecklat av släktforskare
- Program för både nybörjare och "proffs"
- Ett program att växa i
- God översikt över din forskning
- Modernt utseende
- Gratis support
- Föreningssamvaro Vi finns nära dig

### Bra översikt

- Familjeöversikt med 4 gen
- Personöversikt alla uppgifter om en person
- Relationsöversikt alla uppgifter om en relation
- Släktöversikt timglas med upp till 9 generationer, både liggande och stående
- Grafisk översikt på kartan
- Komprimerad antavla och stamtavla

### Grundläggande funktioner

- Registrera dina släktingar
- Lägga in bilder
- Strukturerade ortsträd och källträd
- Flaggor för att markera och gruppera personer
- Bra översikt över din forskning
- Stora sökmöjligheter
- Analysfunktioner för att höja kvaliteten
- Ett stort urval utskrifter och presentationer
- Moderna och historiska kartor
- Dela med dig av din forskning på olika sätt